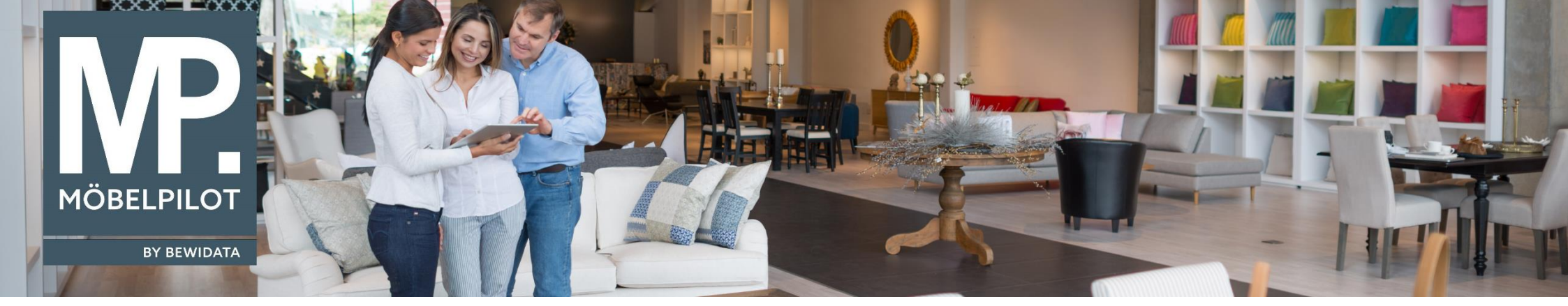

Tipps & Tricks (September 2020)

Hätten Sie's gewusst? Tipps und Tricks zum MÖBELPILOT

Guten Tag,

ab der Version 7.5 haben Sie die Möglichkeit in den Belegdruckparametern eine Gutschrift mit bezugnehmender Nummer zu Ihrer stornierten Rechnung zu generieren.

Hierzu wählen Sie in den Belegdruckparametern unter "Beleg" den Wert "17-Gutschrift" aus.

In dem rechten Info-Box-Feld können Sie auswählen, welcher Parameter auf Ihrem Beleg angezeigt werden soll.

Wählen Sie hier "49-Ursprungsrechnung" aus und klicken mittig auf "hinzufügen", sodass auf Ihrer Gutschrift/Rechnungskorrektur die Rechnungsnummer der ursprünglich gedruckten Rechnung abgebildet wird.

Speichern Sie anschließend Ihre Änderung.

Erfassen Belegdruckparameter Systemadministrator

| Formular suchen                |                                          |                          |       |                                    |                                                    |      |
|--------------------------------|------------------------------------------|--------------------------|-------|------------------------------------|----------------------------------------------------|------|
| • @net Manager                 | 🔽 🗋 🚺 👔 ? 🗧 🏽 🧹                          | < > » 🗩 G T 🔓 📬 🌆        |       |                                    |                                                    |      |
| *MÖBEL PIL OT                  |                                          |                          |       |                                    |                                                    |      |
| Systemyorgaben                 |                                          |                          |       |                                    |                                                    |      |
| Datenbank und                  |                                          |                          |       |                                    |                                                    |      |
| Dienstprogramme                | Seitenparameter Positionsparameter eMail |                          |       |                                    |                                                    |      |
| Benutzerparameter              |                                          |                          |       |                                    |                                                    |      |
|                                | Betrieb                                  |                          |       | 1 - Verkauf                        |                                                    |      |
| Erfassen systemweite           | Beleg                                    |                          |       | 17 - Gutschrift                    |                                                    |      |
| Parameter                      | Sprache                                  |                          |       | DE doutsch                         |                                                    |      |
| Erfassen allg. Ablaufparameter |                                          |                          |       | DE - dedisch                       |                                                    |      |
| Erfassen Währungen             | •                                        |                          |       |                                    |                                                    |      |
| Erfassen Zählerstände für      | Oberer Rand (mm)                         |                          | 120,0 | Linker Rand (mm)                   |                                                    | 20,0 |
| Zählerfelder                   | Anzahl der Kopien                        |                          | 1     | Wasserzeichen Druckintensität (%)  |                                                    |      |
| Erfassen Zählerstände für      | Textlänge in mm                          |                          | 140   | Textbreite in mm                   |                                                    | _    |
| Aufträge                       | Schriftart                               | 2. Computer Medern Sono  |       | Schrifteröße                       | E. normal                                          |      |
| Erfassen Zählerstände für      | Schinter                                 | 2 - Computer Modern Sans |       | Schnitgroße                        | 5 - Horman                                         |      |
| Rechnungen                     | Kontoauszug                              |                          |       |                                    |                                                    |      |
| Erfassen Zählerstände für      | <ul> <li>Empfänger-Anschrift</li> </ul>  |                          |       |                                    |                                                    |      |
| Belege                         |                                          |                          |       |                                    |                                                    |      |
| Erfassen Zählerstände für      | Anschrift Position vertikal (mm)         |                          | 54    | Anschrift Position horizontal (mm) |                                                    | 20   |
| Angebote                       |                                          |                          |       | z.Hd. Ansprechpartner einfügen     |                                                    |      |
| Erfassen Lagerplatze           |                                          |                          |       | Ortsteil drucken                   |                                                    |      |
| Errassen                       |                                          |                          |       | Anschrift auf Folgeseiten          |                                                    |      |
| Belegdruckparameter konjeren   | zusätzliche Anschrift                    |                          |       |                                    |                                                    |      |
| Beleguruckparameter kopieren   |                                          |                          |       |                                    |                                                    |      |
| konjeren                       | ✓ Info-Box                               |                          |       |                                    |                                                    |      |
| Finlesen Intrastat-Nummern     | Info-Box Position vertikal (mm)          |                          | 78    | Info-Box Position horizontal (mm)  |                                                    | 122  |
| Bearbeiten Intrastat           |                                          |                          |       |                                    |                                                    |      |
| Warennummern                   | •                                        |                          |       |                                    |                                                    |      |
| Konvertierungstabelle für      | Info-Box Felder                          |                          |       | 1 - Unser Zeichen                  | hoch 44 - Lief. EU Steuer ID-INF.<br>45 - Verk Fax |      |
| Preise                         |                                          |                          |       | 6 - Auftrags-Nr.                   | <- hinzufügen 46 - Bestelltermin (Pos)             |      |
| Zuordnung Verkaufsfiliale zu   |                                          |                          |       | 8 - AuftrDatum                     | entfernen -> 47 - Datum<br>40 - Kundenileferdatum  |      |
| Lagerplätzen                   |                                          |                          |       | 4 - Durchw. VK                     | runter 49 - Ursprungsrechnung                      |      |
| Satz von Zuordnungen der       |                                          |                          |       | 9 - Kundennr.                      | 100 - Barcode                                      | ~    |
| Verkaufsfilialen zu LPs        |                                          |                          |       |                                    |                                                    |      |
| Verkauf-Lagerplatzregeln für   |                                          |                          |       |                                    |                                                    |      |
| Warengruppen                   | Bezeichnung Verkäufer                    |                          |       | Ihr Einrichtungsberater            |                                                    |      |
| Erfassen Lagerbestandsliste    | Anzeige Liefertermin                     |                          |       |                                    |                                                    |      |

Suche

## Ihr MÖBELPILOT-Team

bewidata unternehmensberatung und edv-service gmbh erthalstraße 1 · 55118 mainz · telefon: 0 61 31. 63 92.0 · internet: <u>www.moebelpilot.com</u> e-mail: <u>support@moebelpilot.de</u> handelsregister mainz HRB 4285 · geschäftsführer: hans-jürgen röhrig

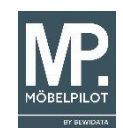